## Before installing NetBeans, install the Java JDK first

First, check that the Java JDK isn't already installed.

## On Windows 10, go into Add or Remove Programs in Settings

| Best match                                                                                                    |                                                                                                    |
|----------------------------------------------------------------------------------------------------|----------------------------------------------------------------------------------------------------|
| Add or remove programs<br>System settings                                                                                                    | ર્ટ્ટ્રેટ                                                                                                    |
| Settings         III       Apps & features         III       Turn Windows features on or off         IIII       Default apps         IIII       Default apps         IIIII       Choose a default app for each type of file         IIIIIIIIIIIIIIIIIIIIIIIIIIIIIIIIIIII | Add or remove programs   System settings   Open   Get quick help from web   Changing startup apps   Installing web apps from Microsoft |
| Search the web<br>prog - See web results<br>Apps (1)<br>Folders (15+)                                                                                                    | Updating apps                                                                                                    |

# Scroll down if the Js ( or where J should be )

| Settings              |                                                                         |                            |          | _ | $\times$ |
|-----------------------|-------------------------------------------------------------------------|----------------------------|----------|---|----------|
| 命 Home                | Apps & features                                                         |                            |          |   |          |
| Find a setting $\rho$ | HEIF Image Extensions<br>Microsoft Corporation                          | 16.0 KB<br>3/8/2021        |          |   |          |
| Apps                  | HEVC Video Extensions from Device Manufacturer<br>Microsoft Corporation | <b>16.0 KB</b><br>3/8/2021 |          |   |          |
| IΞ Apps & features    | Intel® Graphics Command Center<br>INTEL CORP                            | <b>16.0 KB</b><br>3/8/2021 |          |   |          |
| Default apps          | Intel® Management Engine Components                                     | 58.8 MB<br>1/21/2021       |          |   |          |
| Apps for websites     | Intel® Optane™ Memory and Storage Management<br>INTEL CORP              | <b>16.0 KB</b><br>3/8/2021 | <u> </u> |   |          |
| □ Video playback      | Killer Control Center<br>Rivet Networks LLC                             | <b>8.00 KB</b><br>3/8/2021 |          |   |          |
| ☐ Startup             | Mail and Calendar<br>Microsoft Corporation                              | <b>4.17 MB</b><br>3/8/2021 |          |   |          |
|                       | • Maps<br>Microsoft Corporation                                         | <b>16.0 KB</b><br>3/8/2021 |          |   |          |
|                       | MaxxAudioPro<br>Waves Audio                                             | <b>8.00 KB</b><br>3/8/2021 |          |   |          |
|                       | McAfee LiveSafe                                                         | <b>1.04 GB</b><br>3/8/2021 |          |   |          |
|                       | McAfee® Personal Security<br>McAfee LLC.                                | <b>34.2 KB</b><br>3/8/2021 |          |   |          |

Go to: https://www.oracle.com/java/technologies/downloads/#jdk18-windows

#### Jump to page 4

If that link doesn't work, go to Oracle.com, then click on Products Note: these screen shots are as of 8/29/2022 (The Oracle website changes frequently )

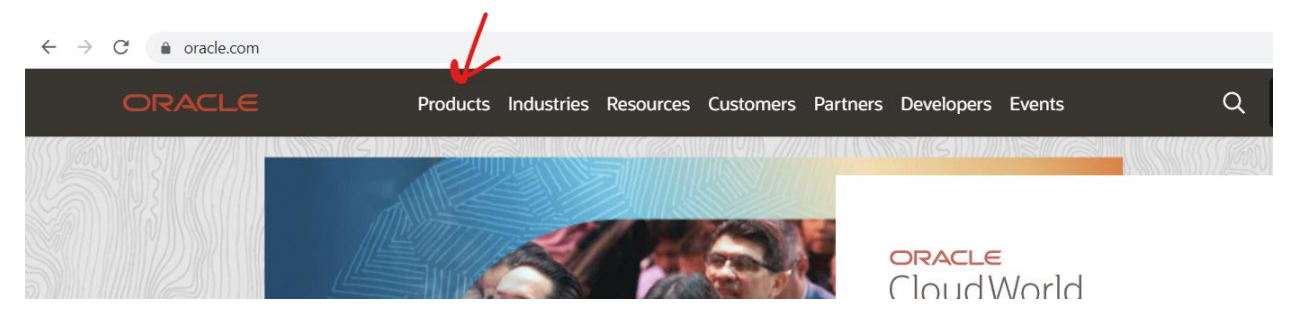

### Then click on Java

| $\leftarrow \   \rightarrow $ | C 🔒 oracle.com                                        |                                          |                              | ₫ ☆                               |
|-------------------------------|-------------------------------------------------------|------------------------------------------|------------------------------|-----------------------------------|
|                               | ORACLE                                                | Products Industries Resources Customers  | Partners Developers Events   | Q (2) View Accounts               |
|                               | Oracle Cloud Infrastructure                           | e                                        |                              |                                   |
|                               | OCI Overview                                          | Compute                                  | DevOps                       | OCI   Microsoft Azure Partnership |
|                               | AI and Machine Learning                               | Containers and Functions                 | Government Cloud             | Security                          |
|                               | Analytics and BI                                      | Cost Management and Governance           | Hybrid Cloud                 | Storage                           |
|                               | Big Data                                              | Data Lakehouse                           | Integration                  | VMware                            |
|                               | Cloud Regions                                         | Database Services                        | Networking                   |                                   |
|                               | Compliance                                            | Developer Services                       | Observability and Management |                                   |
|                               | Oracle Cloud Applications                             |                                          |                              |                                   |
|                               | Enterprise Resource Planning (ERP)                    | Supply Chain & Manufacturing (SCM)       | Customer Experience (CX)     | Human Capital Management (HCM)    |
|                               | – Financial Management                                | – Supply Chain Planning                  | – Advertising                | – Human Resources                 |
|                               | - Procurement                                         | <ul> <li>Inventory Management</li> </ul> | – Marketing                  | – Talent Management               |
|                               | <ul> <li>Project Management</li> </ul>                | – Manufacturing                          | – Sales                      | – More HCM applications           |
|                               | <ul> <li>Risk Management and Compliance</li> </ul>    | – Maintenance                            | – Service                    | All Cloud Applications            |
|                               | <ul> <li>Enterprise Performance Management</li> </ul> | t – More SCM applications                | Content Management           | NetSuite                          |
|                               |                                                       |                                          |                              |                                   |
|                               | Hardware and Software                                 |                                          |                              |                                   |
|                               | Java                                                  | MySQL                                    | On-Premises Applications     | Servers and Storage               |
|                               | Oracle Database                                       | Linux                                    | All Software                 | Exadata                           |

From the page that comes up, scroll down and select "Download Java Now": (you might be asked to accept the **Oracle Technology Network License Agreement**)

| $\leftarrow \ \rightarrow$ | C a oracle.com/java/   |          |                                                                             |                                                                                 |                                                            |   |                 | 12 th     |
|----------------------------|------------------------|----------|-----------------------------------------------------------------------------|---------------------------------------------------------------------------------|------------------------------------------------------------|---|-----------------|-----------|
|                            |                        | Products | Industries Resources                                                        | Customers Partners                                                              | Developers Events                                          | Q | ② View Accounts | Contact S |
|                            |                        |          |                                                                             |                                                                                 |                                                            | _ |                 |           |
|                            | Java products a        | and tec  | hnologies                                                                   |                                                                                 |                                                            |   |                 |           |
|                            | Java SE                |          | The world's m<br>development                                                | nost popular m<br>platform                                                      | odern                                                      |   |                 |           |
|                            | GraalVM Enterprise     |          | The world's most pop<br>reduces costs, shorter                              | ular modern developme<br>ns development time, dr                                | nt platform, Java SE<br>ives innovation, and               |   |                 |           |
|                            | Java on OCI            |          | improves application s<br>choice for enterprise a<br>with Oracle Java SE Su | services as the program<br>applications. Protect you<br>ubscription, which powi | ming language of<br>Ir Java investment<br>Includes GraalVM |   |                 |           |
|                            | Oracle WebLogic Server | $\sim$   | Enterprise and Java M                                                       | lanagement Service for                                                          | free.                                                      |   |                 | ТМ        |
|                            | Verrazzano             | 2        | Download Java nov                                                           | v Get support                                                                   |                                                            | E | Jd۱             | <b>Id</b> |
|                            |                        |          | Duradizata                                                                  |                                                                                 |                                                            |   |                 | CLE       |
|                            |                        |          | Products                                                                    |                                                                                 |                                                            |   |                 |           |
|                            |                        |          | <ul> <li>Oracle Java SE Sub</li> <li>Oracle JDK</li> </ul>                  | - Oracle J                                                                      | ava SE Platform                                            |   |                 |           |
|                            |                        |          |                                                                             |                                                                                 |                                                            |   |                 |           |

## This shows Windows (If you have a different OS select the appropriate tab)

| Tava davvalanda — Taala and kasavursas — Tava archiva                                                                                                    |                                                                          |
|----------------------------------------------------------------------------------------------------|--------------------------------------------------------------------------|
|                                                                                                    | Tools and resources Java archive                                         |
| Java SE Development Kit 18.0.2.1 downloads                                                                                                    | pment Kit 18.0.2.1 download                                              |
| Thank you for downloading this release of the Java™ Platform, Standard Edition Development Kit (JDK™). The JDK is a development environment for building applications and components using the Java programming language. | oading this release of the Java™ Platfo<br>ne Java programming language. |
| The JDK includes tools for developing and testing programs written in the Java programming language and running on the Java platform.                                                                                     | ols for developing and testing program                                   |
| Linux macOS Windows                                                                                                    | Windows                                                                  |
| Product/file description File size Download                                                                                                    | iption                                                                   |
| x64 Compressed Archive 172.93 MB https://download.oracle.com/java/18/latest/jdk-18_windows-x64_bin.zip (sha256 🗅)                                                                                                    | rchive                                                                   |
| x64 Installer 153.45 MB https://download.oracle.com/java/18/latest/jdk-18_windows-x64_bin.exe (sha256 🗅)                                                                                                    |                                                                          |
| x64 MSI Installer 152.33 MB https://download.oracle.com/java/18/latest/jdk-18_windows-x64_bin.msi (sha256 🖄                                                                                                    |                                                                          |
|                                                                                                    |                                                                          |
| JDK Script-friendly URLs                                                                                                    | ndly URLs                                                                |
| The URLs listed above will remain the same for JDK update releases to allow their use in scripts.                                                                                                    | l above will remain the same for JDK u                                   |
| Learn more about automating the downloads of JDK                                                                                                    | out automating the downloads of JDK                                      |
| jdk-18_windows-xexe                                                                                                    | $\leftarrow$                                                             |

Click on the download ( Note: my computer automatically scans exes for viruses )

| User Account Control                                                   | ×                    |
|------------------------------------------------------------------------|----------------------|
| Do you want to allow th<br>changes to your device                      | nis app to make<br>? |
| Java(TM) SE Develo                                                     | pment Kit 18.0.2.1   |
| Verified publisher: Oracle America<br>File origin: Downloaded from the | , Inc.<br>Internet   |
| Show more details                                                      |                      |
| Yes                                                                    | No                   |

^^ click yes

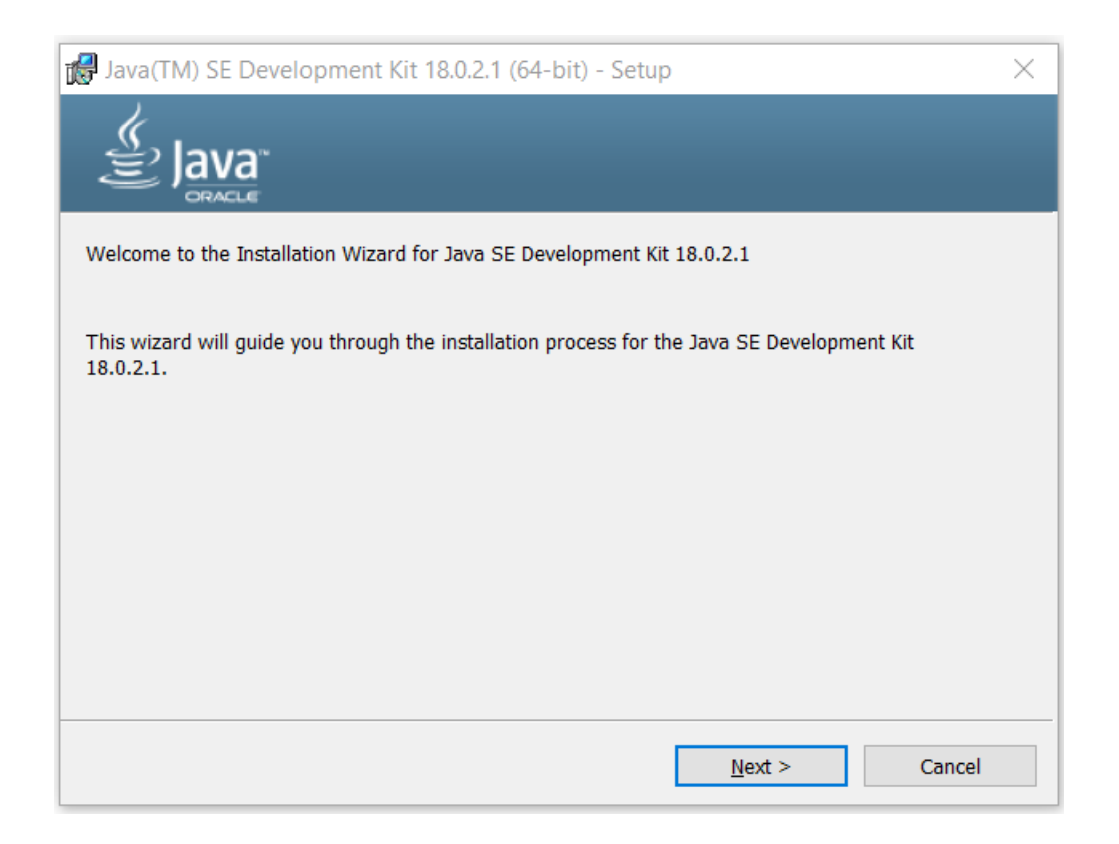

If you want to save the software to a different folder select change, otherwise click Next

| 뤻 Java(TM) SE Development Kit 18.0.2.1 (64-b                                                                   | ) - Destination Folder $	imes$                                     |
|----------------------------------------------------------------------------------------------------|--------------------------------------------------------------------|
|                                                                                                    |                                                                    |
| This will install the Java(TM) SE Development Ki<br>420MB on your hard drive. Click the "Change" bu<br>folder. | 18.0.2.1 (64-bit), which requires<br>on to change the installation |
| Install Java(TM) SE Development Kit 14<br>C:\Program Files\Java\jdk-18.0.2.1\                                  | 0.2.1 (64-bit) to:<br>Change                                       |
|                                                                                                    | ack <u>N</u> ext Cancel                                            |

The time that this will take will depend on the speed of your computer:

•••

| Java(TM) | SE Development Kit 18.0.2.1 (64-bit) - Progress | _ | $\times$ |
|----------|-------------------------------------------------|---|----------|
|          |                                                 |   |          |
| Status:  | Copying new files                               |   |          |
|          |                                                 |   |          |
|          |                                                 |   |          |
|          |                                                 |   |          |
|          |                                                 |   |          |
|          |                                                 |   |          |

| Java(TM) SE Development Kit 18.0.2.1 (64-bit) - Complete                                                                                | × |
|----------------------------------------------------------------------------------------------------|---|
|                                                                                                    |   |
| Java(TM) SE Development Kit 18.0.2.1 (64-bit) Successfully Installed                                                                    |   |
| Click Next Steps to access tutorials, API documentation, developer guides, release notes and more to help you get started with the JDK. |   |
| Next Steps                                                                                                    |   |
| Close                                                                                                    |   |

Select Close

## Confirm the installation by looking at the programs and scrolling to the Js

| $\leftarrow$ Settings |                                               |                     |
|-----------------------|-----------------------------------------------|---------------------|
| 命 Home                | Apps & features                               |                     |
| Find a setting        | Java(TM) SE Development Kit 18.0.2.1 (64-bit) | 293 MB<br>8/29/2022 |

### Can also confirm by looking at the folders:

| Clipboard                                                                                                    | Organize               | New      | Open       | Select             |  |  |
|----------------------------------------------------------------------------------------------------|------------------------|----------|------------|--------------------|--|--|
| ← → • ↑ $\blacksquare$ « OS (C:) > Program Files > Java > jdk-18.0.2.1 > bin v $\circlearrowright$ $\checkmark$ Search bin |                        |          |            |                    |  |  |
| 👟 OS (C:)                                                                                                    | Name                   | Date mo  | dified     | Туре               |  |  |
| 📜 \$WinREAgent                                                                                                    | 🔳 jar.exe              | 8/29/202 | 2 12:15 PM | Application        |  |  |
| Apps                                                                                                    | jarsigner.exe          | 8/29/202 | 2 12:15 PM | Application        |  |  |
| DELL                                                                                                    | 🗟 java.dll             | 8/29/202 | 2 12:15 PM | Application extens |  |  |
| Drivers                                                                                                    | 🖆 java.exe 🗡           | 8/29/202 | 2 12:15 PM | Application        |  |  |
| Intel                                                                                                    | 🗟 javaaccessbridge.dll | 8/29/202 | 2 12:15 PM | Application extens |  |  |
|                                                                                                    | 💷 javac.exe 🛹          | 8/29/202 | 2 12:15 PM | Application        |  |  |
|                                                                                                    | 💷 javadoc.exe 룾        | 8/29/202 | 2 12:15 PM | Application        |  |  |
| Coffice 2019                                                                                                    | 🗟 javajpeg.dll         | 8/29/202 | 2 12:15 PM | Application extens |  |  |

### Note:

- java.exe is the Java Virtual Machine (JVM)
- javac.exe is the Java compiler
- Javadoc.exe is the program that creates HTML files from the Javadoc comments inside the code

#### **Installing NetBeans 14**

Note: Before installing NetBeans, install the Java JDK first

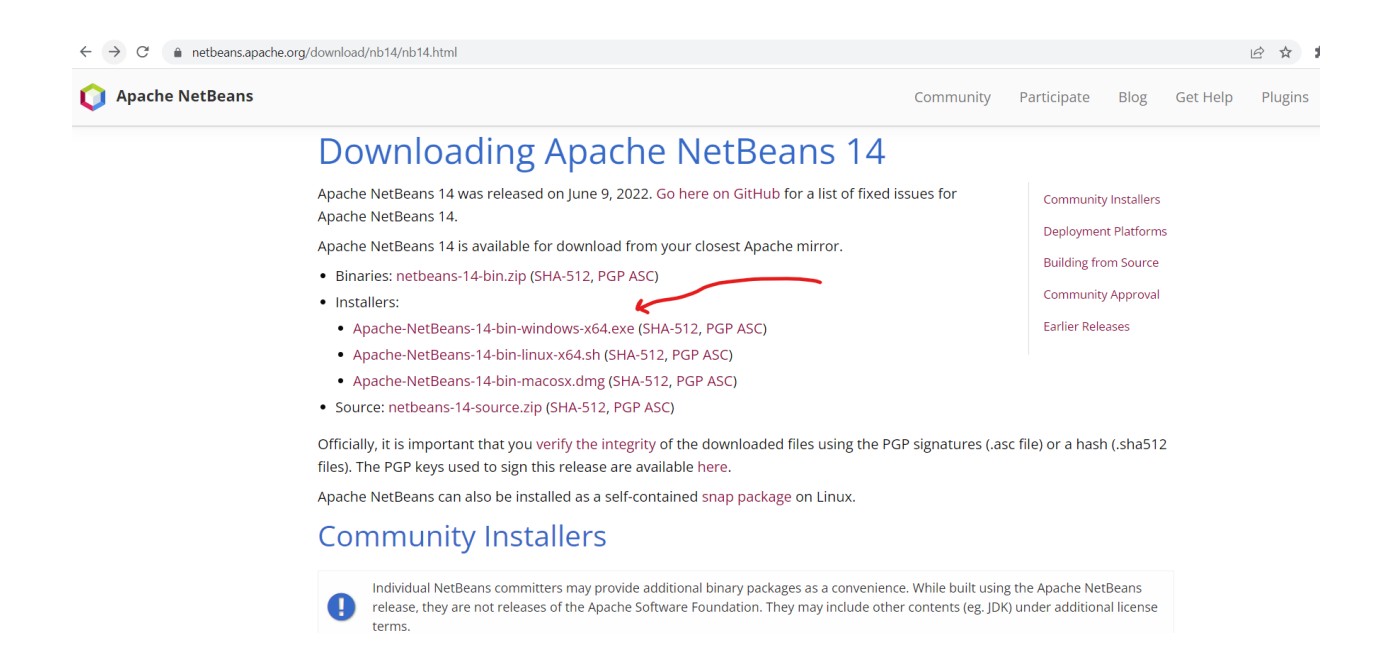

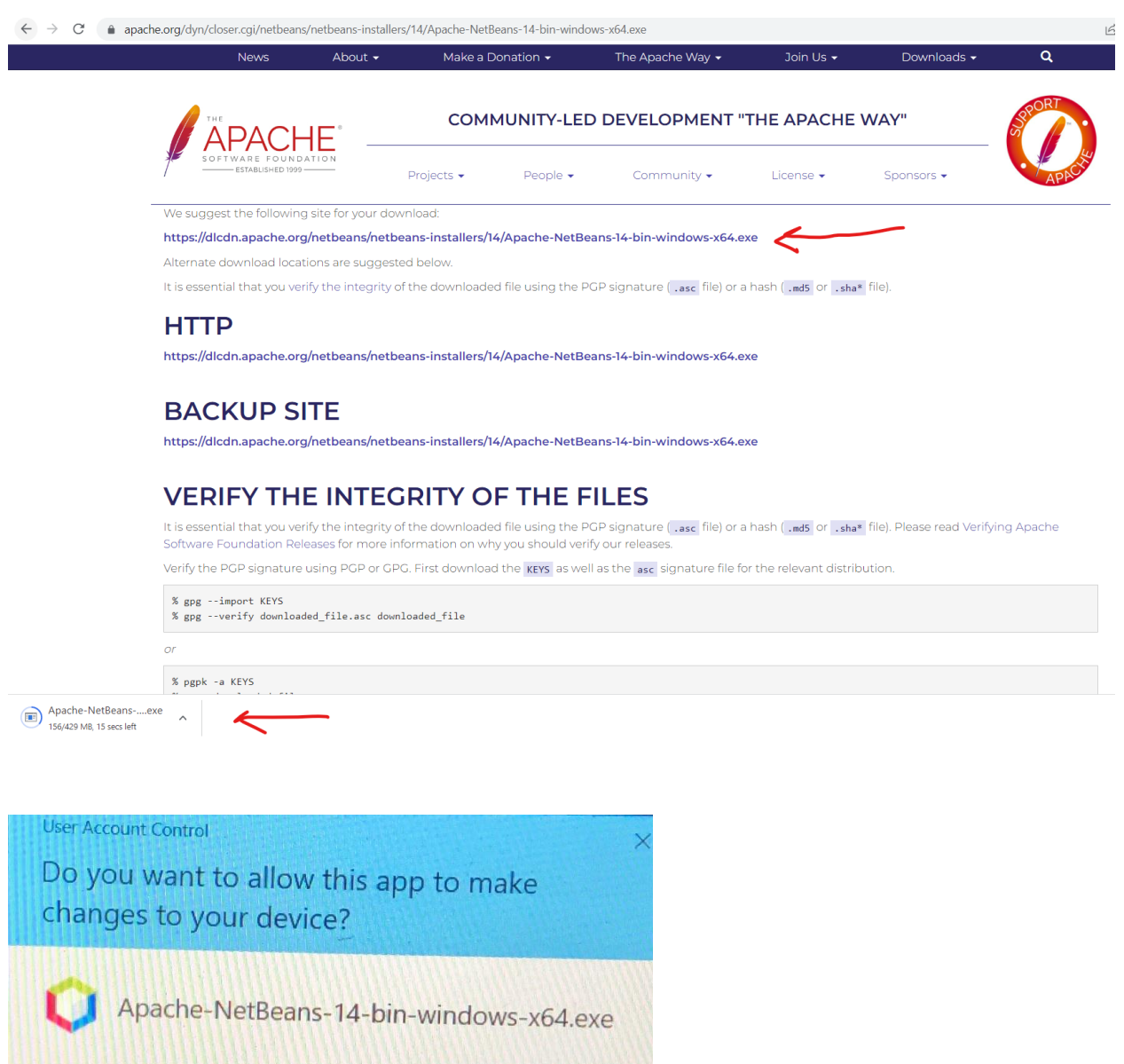

Verified publisher: The Apache Software Foundation File origin: Downloaded from the Internet Show more details Yes No

^^ click yes

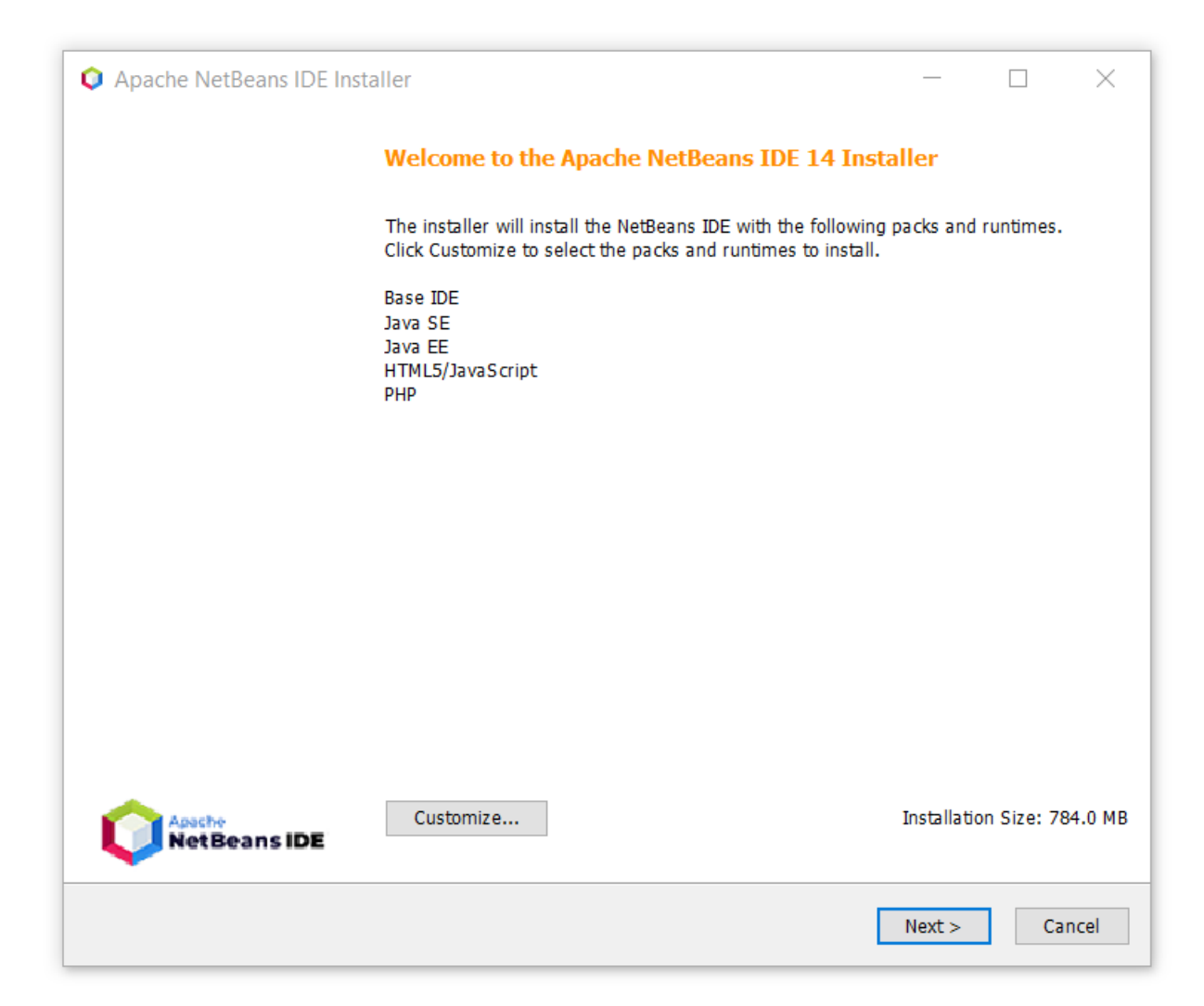

| Apache NetBeans IDE Installer                                                                                                    |                |        |       | $\times$ |
|----------------------------------------------------------------------------------------------------|----------------|--------|-------|----------|
| License Agreement                                                                                                    | 1              | Apache | eanel | DF       |
| Please read the following license agreement carefully.                                                                                                    | <u> </u>       | -      |       | -        |
| APACHE NETBEANS IDE DEVELOPMENT VERSION ("Product")<br>LICENSE AGREEMENT                                                                                                    |                |        |       | ^        |
| PLEASE READ THE FOLLOWING LICENSE AGREEMENT TERMS AND<br>CONDITIONS CAREFULLY, INCLUDING WITHOUT LIMITATION THOSE<br>DISPLAYED ELSEWHERE (AS INDICATED BY LINKS LISTED BELOW),<br>BEFORE USING THE SOFTWARE. THESE TERMS AND CONDITIONS<br>CONSTITUTE A LEGAL AGREEMENT BETWEEN YOU, OR THE ENTITY FOR<br>WHICH YOU ARE AN AUTHORIZED REPRESENTATIVE WITH FULL<br>AUTHORITY TO ENTER INTO THIS AGREEMENT, AND APACHE. BY<br>CLICKING "ACCEPT" OR THE EQUIVALENT YOU AGREE TO ALL OF<br>THE TERMS AND CONDITIONS OF THIS LICENSE AGREEMENT. IF YOU<br>DO NOT AGREE TO THIS LICENSE DO NOT CLICK "ACCEPT" OR<br>THE EQUIVALENT AND DO NOT INSTALL OR USE THIS SOFTWARE. |                |        |       |          |
| Apache License<br>Version 2.0, January 2004<br>http://www.apache.org/licenses/                                                                                                    |                |        |       |          |
| TERMS AND CONDITIONS FOR USE, REPRODUCTION, AND DISTRIBUTION                                                                                                    |                |        |       |          |
| 1. Definitions.                                                                                                    |                |        |       | ~        |
| ✓ I accept the terms in the license agreement                                                                                                    | 4              | /      |       |          |
| < <u>B</u>                                                                                                    | ack <u>N</u> e | ext >  | Cano  | el       |

| Apache NetBeans IDE Installer                                                                | - 🗆 X                 |
|----------------------------------------------------------------------------------------------|-----------------------|
| Apache NetBeans IDE 14 Installation<br>Choose the installation folder and JDK <sup>™</sup> . | NetBeans IDE          |
| Install the Apache NetBeans IDE to:                                                          |                       |
| C:\Program Files\NetBeans-14                                                                 | B <u>r</u> owse       |
| JDK™ for the Apache NetBeans IDE:                                                            |                       |
| C:\Program Files\Java\jdk-18.0.2.1                                                           | ✓ Browse              |
|                                                                                              |                       |
|                                                                                              |                       |
|                                                                                              |                       |
|                                                                                              |                       |
|                                                                                              |                       |
|                                                                                              |                       |
|                                                                                              |                       |
|                                                                                              |                       |
|                                                                                              |                       |
|                                                                                              |                       |
|                                                                                              |                       |
|                                                                                              | a Darde Mantas Consel |
|                                                                                              | < Back Next > Cancel  |

| Apache NetBeans IDE Installer                                                                                                    |                   |                          | ×    |
|----------------------------------------------------------------------------------------------------|-------------------|--------------------------|------|
| Summary<br>Click Install to start the installation.                                                                                     |                   | <sub>che</sub><br>tBeans | IDE  |
|                                                                                                    |                   |                          |      |
| Base IDE Installation Folder:<br>C:\Program Files\NetBeans-14                                                                           |                   |                          |      |
| Check for Updates<br>The NetBeans installer can automatically check for updates of installed plugins<br>using your Internet connection. |                   |                          |      |
| Total Installation Size:<br>784.0 MB                                                                                                    |                   |                          |      |
|                                                                                                    |                   |                          |      |
|                                                                                                    |                   |                          |      |
|                                                                                                    |                   |                          |      |
|                                                                                                    |                   |                          |      |
|                                                                                                    |                   |                          |      |
| < <u>B</u> ac                                                                                                    | k <u>I</u> nstall | Car                      | ncel |

The time that this will take will depend on the speed of your computer:

| Apache NetBeans IDE Installer                                                           | _              |          | $\times$ |
|-----------------------------------------------------------------------------------------|----------------|----------|----------|
| Installation Please wait while the installer installs Apache NetBeans IDE and runtimes. |                | tBeans l | DE       |
| Installing HTML5/JavaScript                                                             |                |          |          |
| 44%                                                                                     |                |          |          |
|                                                                                         |                |          |          |
|                                                                                         | <u>N</u> ext > | Can      | cel      |

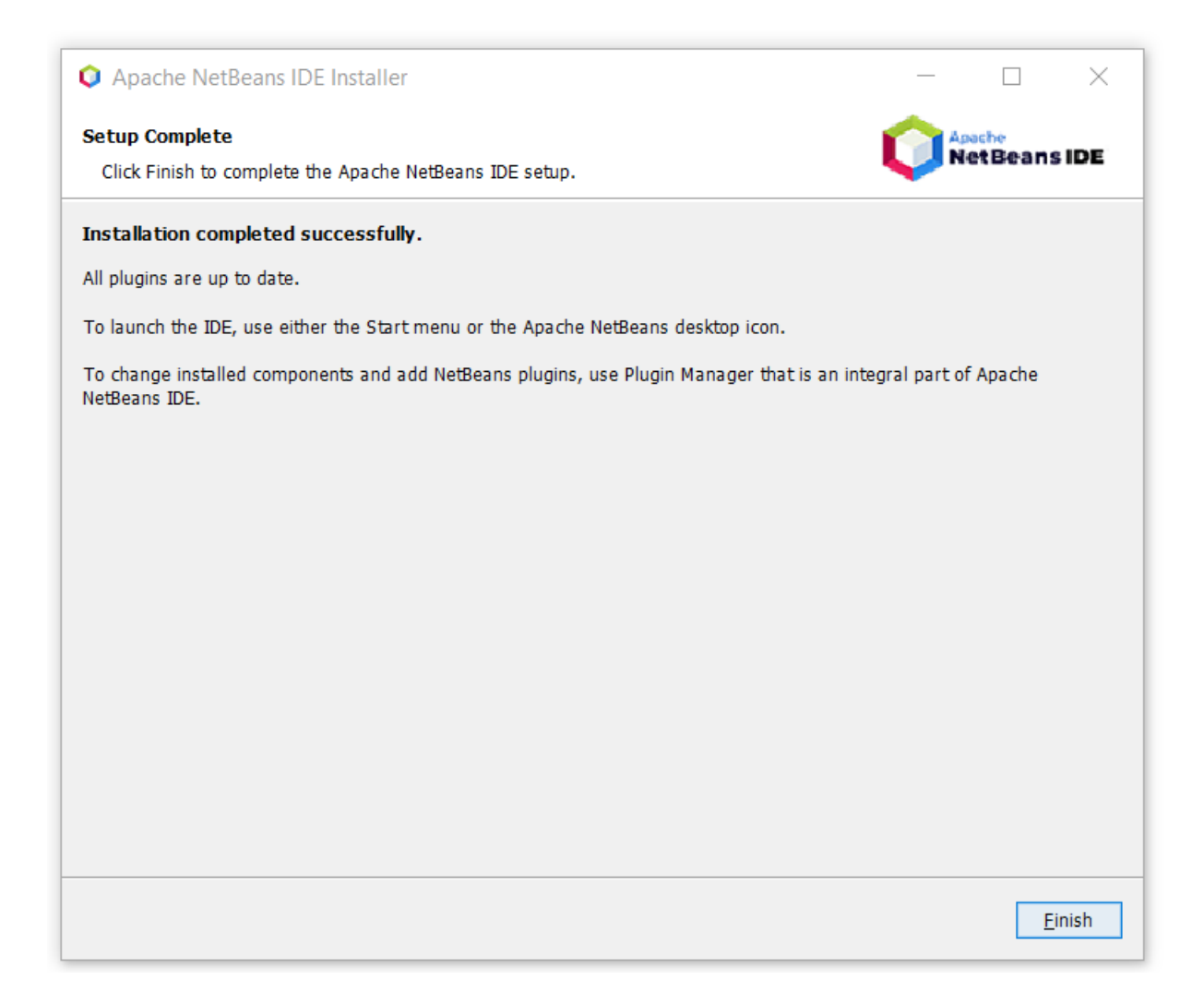

The best way to test the install is do write Hello World (see separate document)